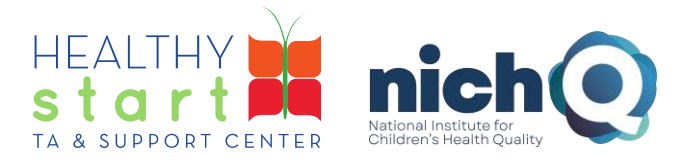

# **CAREWare for Healthy Start Admin User Guide**

# Reporting

This user guide walks Provider Administrators through how to utilize the reporting section of CAREWare for required Healthy Start reports. If you are unsure whether you are a Provider Administrator for your Healthy Start project's CAREWare data system, please contact your project director or email CAREWare Support at <u>careware@nichq.org</u>.

## Contents

| Α. | Navigating to 'Healthy Start Reports' | 2 |
|----|---------------------------------------|---|
| В. | How to Use the HSMED Validator        | 3 |
| C. | How to Run the HSMED-II Report        | 7 |

308 Congress Street, 5th Floor Boston, Massachusetts 02210 www.healthystartepic.org www.nichq.org

### A. Navigating to 'Healthy Start Reports'

1. Log into CAREWare at https://healthystart.jprog.net/careware/rs/index.htm

| Submit    |                              |
|-----------|------------------------------|
| Login     |                              |
|           | Enter your CAREWare Username |
| Username: |                              |

2. Click on **Reports** in the left navigation menu

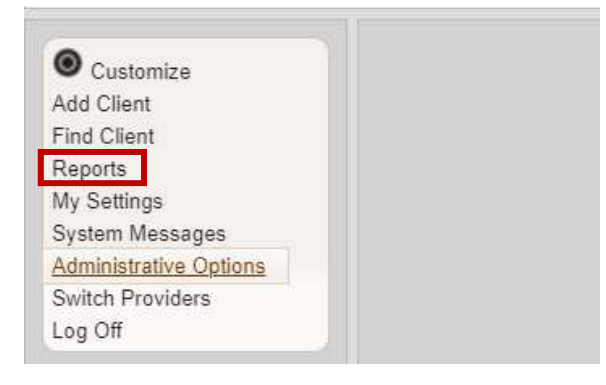

3. Click on Healthy Start Reports

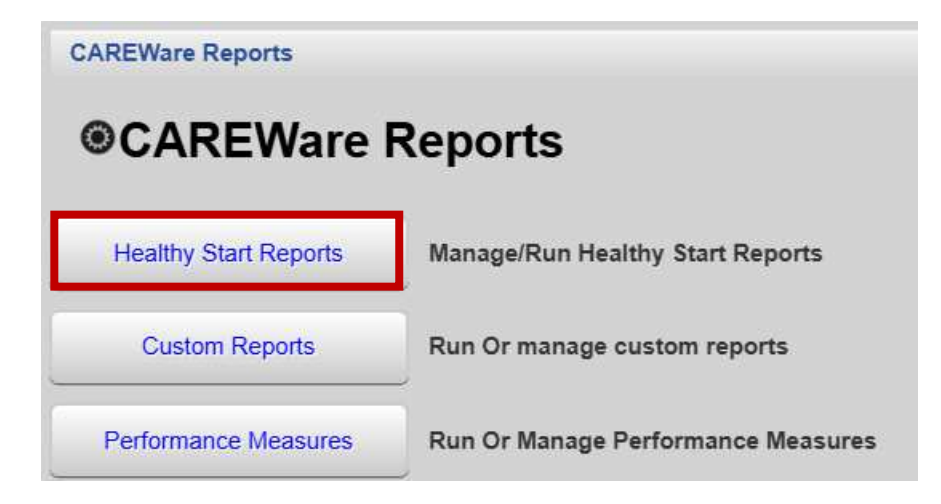

308 Congress Street, 5th Floor Boston, Massachusetts 02210 www.healthystartepic.org www.nichq.org healthystart@nichq.org info@nichq.org

CAREWare for Healthy Start User Guide: Reporting

Page 2 of 9 Go to Top of Document

#### B. How to Use the HSMED Validator

1. Log into CAREWare at https://healthystart.jprog.net/careware/rs/index.htm

| Submit    |                              |
|-----------|------------------------------|
| Login     |                              |
|           | Enter your CAREWare Username |
| Username: |                              |

2. Follow the steps to <u>Navigate to 'Healthy Start Reports'</u>. Once you are at the screen below, you are ready to move forward.

| CAREWare Reports > Health | y Start Reports                                                 |
|---------------------------|-----------------------------------------------------------------|
| Back                      |                                                                 |
| Healthy Star              | t Reports                                                       |
| Monthly Aggregate Report  | Manage/Run Monthly Aggregate Report                             |
| HSMED-II Report           | Manage/Run HSMED-II Report with new specifications as of 5/2024 |
| HSMED-II Validator        | Validate HSMED-II Data with new specifications as of 5/2024     |
| HSMED-II Report           | Manage/Run HSMED-II Report                                      |
| HSMED-II Validator        | Validate HSMED-II Data                                          |

NOTE: you will notice that there are two buttons for both the HSMED-II Validator and the HSMED Report. Unless otherwise instructed, please be sure to use the ones labelled with "with new specifications as of 5/2024". This indicates that they are the tools for the 2024-2029 Healthy Start Grant Cycle. See screenshot below.

308 Congress Street, 5th Floor Boston, Massachusetts 02210 www.healthystartepic.org www.nichq.org healthystart@nichq.org info@nichq.org

Page 3 of 9 Go to Top of Document

| e Healthy Start Reports  |                                                                 |  |  |  |
|--------------------------|-----------------------------------------------------------------|--|--|--|
| Monthly Aggregate Report | Manage/Run Monthly Aggregate Report                             |  |  |  |
| HSMED-II Report          | Manage/Run HSMED-II Report with new specifications as of 5/2024 |  |  |  |
| HSMED-II Validator       | Validate HSMED-II Data with new specifications as of 5/2024     |  |  |  |
| ISMED-II Report          | Manage/Run HSMED-II Report<br>DO NOT USE                        |  |  |  |
| HSWIED-II Validator      | Validate HSMED-II Data                                          |  |  |  |

3. Next Click on HSMED-II Validator.

| Healthy Star             | t Reports                                                       |
|--------------------------|-----------------------------------------------------------------|
| Monthly Aggregate Report | Manage/Run Monthly Aggregate Report                             |
| HSMED-II Report          | Manage/Run HSMED-II Report with new specifications as of 5/2024 |
| HSMED-II Validator       | Validate HSMED-II Data with new specifications as of 5/2024     |
| HSMED-II Report          | Manage/Run HSMED-II Report                                      |
| HSMED-II Validator       | Validate HSMED-II Data                                          |

308 Congress Street, 5th Floor Boston, Massachusetts 02210

www.healthystartepic.org www.nichq.org

- 4. On the screen pictured below you will do the following:
  - i. Select the checkbox Use Explicit Dates. (labeled as step 1 below)
  - ii. Select a date range longer than 3 months, for best reporting results. (labelled as step 2 below)
  - iii. Your Grantee Name will auto populate.
  - iv. Then click on **Validate** and wait (labelled as step 3 below). Depending on the length of time you selected and the amount of data entered, this may take a few moments.

|          | CAREWare Reports       | s > Healthy Start Reports > HSMED-II Validation Settings (2024) |
|----------|------------------------|-----------------------------------------------------------------|
| <b>^</b> | Validate Aggreg        | ate Report Back                                                 |
| 3        | HSMED-I                | I Validation Settings (2024)                                    |
| 1        | Report Month:          | April 2025                                                      |
|          | Use Explicit<br>Dates: |                                                                 |
|          | Report Start<br>Date:  |                                                                 |
|          | Report End<br>Date:    | 04/30/2025                                                      |
|          | Grantee Name:          |                                                                 |
|          | Employee:              |                                                                 |

4. Once it has finished you will see a box pop up in the top right corner of the browser.

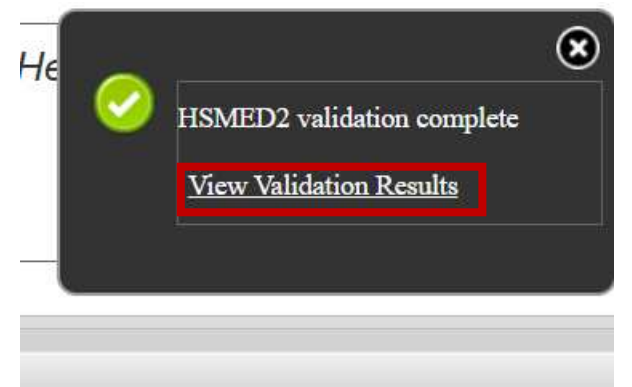

308 Congress Street, 5th Floor Boston, Massachusetts 02210 www.healthystartepic.org www.nichq.org

i. Click on **View Validation Results**. It will take you to a screen with **Affected Clients**. This will be a list of participants/clients entered into your data system, that has resulted in errors.

| CAREWare Reports > Healthy Start Reports > HSMED-II Validation Settings (2024) > Affected Clients (2024) |           |            |                                  |        |  |  |  |
|----------------------------------------------------------------------------------------------------|-----------|------------|----------------------------------|--------|--|--|--|
| View Client Form Data Back Print or Export Hide/Show Columns                                             |           |            |                                  |        |  |  |  |
| Affected Clients (2024)                                                                                  |           |            |                                  |        |  |  |  |
| Search:                                                                                                  |           |            |                                  |        |  |  |  |
| PPUID                                                                                                    | Last Name | First Name | Rule Description Form Name V     | liewed |  |  |  |
| PPUID                                                                                                    | LAST NAME | FIRST NAME | G3: A response is re Demographic |        |  |  |  |
| PPUID                                                                                                    | LAST NAME | FIRST NAME | G3: A response is re Demographic |        |  |  |  |
| PPUID                                                                                                    | LAST NAME | FIRST NAME | G3: A response is re Demographic |        |  |  |  |
| PPUID                                                                                                    | LAST NAME | FIRST NAME | G3: A response is re Demographic |        |  |  |  |
| PPUID                                                                                                    | LAST NAME | FIRST NAME | G3: The 'Completion Demographic  |        |  |  |  |

- ii. As pictured above, you will see a list of PPUID's, Names, where the error was found and what it was. So, in the image above, you notice that the errors were in the Demographic Form on question G3. After you have resolved these errors, you should come back and run the validator again to confirm there are no additional data entry errors.
- iii. You can also use the **Print or Export** button to export the list into a spreadsheet, so you can manage the list more easily.

| CAREWare Reports > Healthy Start Reports > HSMED-II Validation Settings (2024) > Affected Clients (2024) |      |      |            |                                  |             |        |  |
|----------------------------------------------------------------------------------------------------|------|------|------------|----------------------------------|-------------|--------|--|
| View Client Form Data Back Print or Export Hide/Show Columns                                             |      |      |            |                                  |             |        |  |
| Affected Clients (2024)                                                                                  |      |      |            |                                  |             |        |  |
| Search:                                                                                                  |      |      |            |                                  |             |        |  |
| PPUID                                                                                                    | Last | Name | First Name | Rule Description                 | Form Name   | Viewed |  |
|                                                                                                    |      |      | -          | G3: A response is re             | Demographic |        |  |
|                                                                                                    |      |      |            | G3 <sup>-</sup> A response is re | Demographic |        |  |

308 Congress Street, 5th Floor Boston, Massachusetts 02210 www.healthystartepic.org www.nichq.org

#### C. How to Run the HSMED-II Report

After you have run the Validator and resolved any errors, Follow the steps to '<u>Navigate to</u> <u>Healthy Start Reports</u>', and now you are ready to run the HSMED-II Report!

1. Now that you've logged into CAREWare and selected **Healthy Start Reports**, you will click on the **HSMED-II Report**.

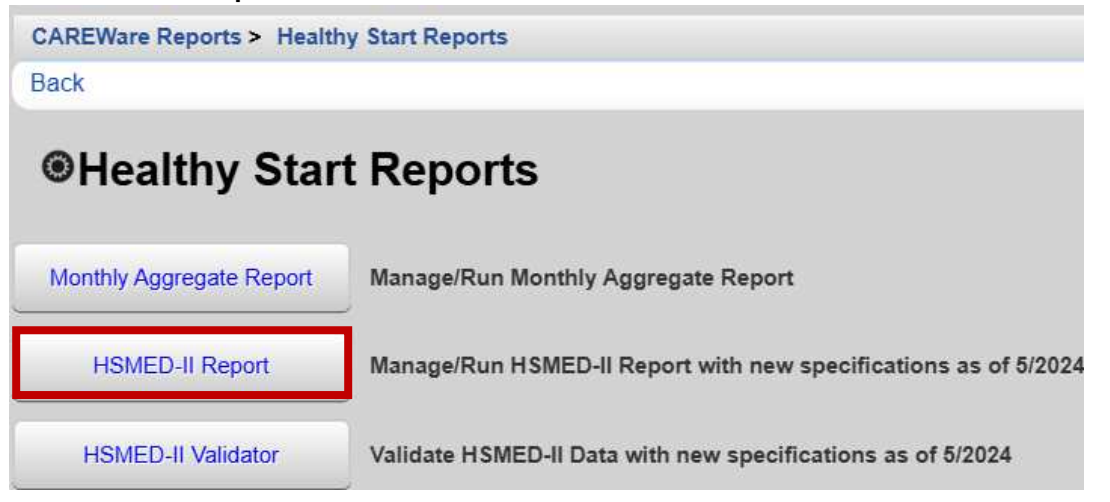

- 2. Just as with the Validator you will follow the same steps to run the HSMED-II Report.
  - i. Select the checkbox Use Explicit Dates.
  - ii. Select a date range longer than 3 months, for best reporting results.
  - iii. Your Grantee Name will auto populate.
- iv. Then click on Run and wait. (depending on the length of time you selected, and the amount of data entered, this may take a few moments.)

| Run Back                   |            |  |  |  |
|----------------------------|------------|--|--|--|
| Run HSMED-II Report (2024) |            |  |  |  |
| Report Month:              | April 2025 |  |  |  |
| Use Explicit Dates:        |            |  |  |  |
| Report Start Date:         | 01/01/2025 |  |  |  |
| Report End Date:           | 04/30/2025 |  |  |  |
| Grantee Name:              |            |  |  |  |
| Report Format:             | CSV 🛃      |  |  |  |

308 Congress Street, 5th Floor Boston, Massachusetts 02210 www.healthystartepic.org www.nichq.org

3. Once it has finished you will see a box pop up in the top right corner of the browser.

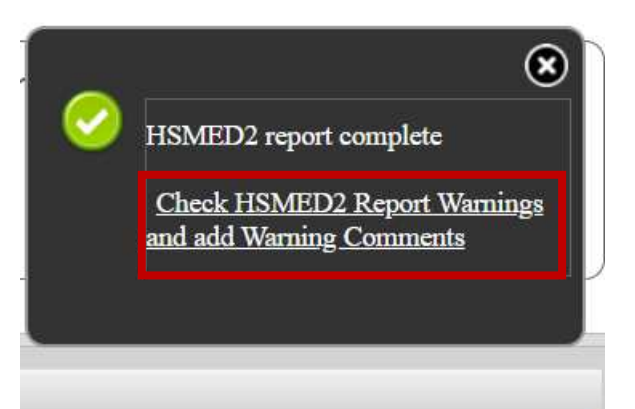

#### i. Click on the link 'Check HSMED2 Report Warnings'.

| CAREWare Reports > Healthy Start Reports > Run HSMED-II Report (2024) |                 |      |                 |                   |  |  |  |
|-----------------------------------------------------------------------|-----------------|------|-----------------|-------------------|--|--|--|
| Add or Update Comment For Warning                                     | Download Report | Back | Print or Export | Hide/Show Columns |  |  |  |

#### **HSMED2 Warning Comments**

| Search:     |             |       |                           |                                                                   |  |  |
|-------------|-------------|-------|---------------------------|-------------------------------------------------------------------|--|--|
| Form        | Client Name | PPUID | HSMED2 Field              | Warning                                                           |  |  |
| ParentChild | FULL NAME   | PPUID | ChildEnrollmentDate_2     | G4: The 'ChildEnrollmentDate' is not in the valid range. The date |  |  |
| ParentChild | FULL NAME   | PPUID | ScheduledPostpartumCareDa | Q20: The 'ScheduledPostpartumCareDate' is not in the valid ran    |  |  |
| ParentChild | FULL NAME   | PPUID | ScheduledPostpartumCareDa | Q20: The 'ScheduledPostpartumCareDate' is not in the valid ran    |  |  |
| Prenatal    | FULL NAME   | PPUID | LiveBirthNumber_2         | Post-Pregnancy Follow-Up Q1: 'LiveBirthNumber' is not required    |  |  |
| Prenatal    | FULL NAME   | PPUID | LiveBirthNumber_3         | Post-Pregnancy Follow-Up Q1: 'LiveBirthNumber' can only be an     |  |  |
| Background  | FULL NAME   | PPUID | EnrollmentDate_2          | G3: The 'EnrollmentDate' is not in the valid range. The date can  |  |  |
| ParentChild | FULL NAME   | PPUID | ScheduledPostpartumCareDa | Q20: The 'ScheduledPostpartumCareDate' is not in the valid ran    |  |  |

- ii. Similar to the validator tool, these warnings show you errors in your data. As pictured above, it provides the PPUID, name of the client/participant, along with the form and field the error can be found in.
- 4. Next, you will click **Download Report**. You may receive a notification box in your browser indicating that the site is attempting to download multiple files, you must select **allow**. This allows the site to download all four of the files needed for your HSMED-II upload into the EHB.

| CAREWare Reports > Healthy Start Reports > Run HSMED-II Report (2024) |                   |       |                           |                                                                   |  |  |  |  |
|-----------------------------------------------------------------------|-------------------|-------|---------------------------|-------------------------------------------------------------------|--|--|--|--|
| Add or Update Co                                                      | Hide/Show Columns |       |                           |                                                                   |  |  |  |  |
| HSMED2 Warning Comments                                               |                   |       |                           |                                                                   |  |  |  |  |
| Search:                                                               |                   |       |                           |                                                                   |  |  |  |  |
| Form                                                                  | Client Name       | PPUID | HSMED2 Field              | Warning                                                           |  |  |  |  |
| ParentChild                                                           | FULL NAME         | PPUID | ChildEnrollmentDate_2     | G4: The 'ChildEnrollmentDate' is not in the valid range. The date |  |  |  |  |
| ParentChild                                                           | FULL NAME         | PPUID | ScheduledPostpartumCareDa | Q20: The 'ScheduledPostpartumCareDate' is not in the valid ran    |  |  |  |  |
| ParentChild                                                           | FULL NAME         | PPUID | ScheduledPostpartumCareDa | Q20: The 'ScheduledPostpartumCareDate' is not in the valid ran    |  |  |  |  |

308 Congress Street, 5th Floor Boston, Massachusetts 02210 www.healthystartepic.org www.nichq.org healthystart@nichq.org info@nichq.org

Page 8 of 9 Go to Top of Document 5. Once the download is complete, you should receive a notification in the top right corner of the browser. When you begin to hover in the notification box, you should find an option to open the folder containing the files. It will be a folder icon.

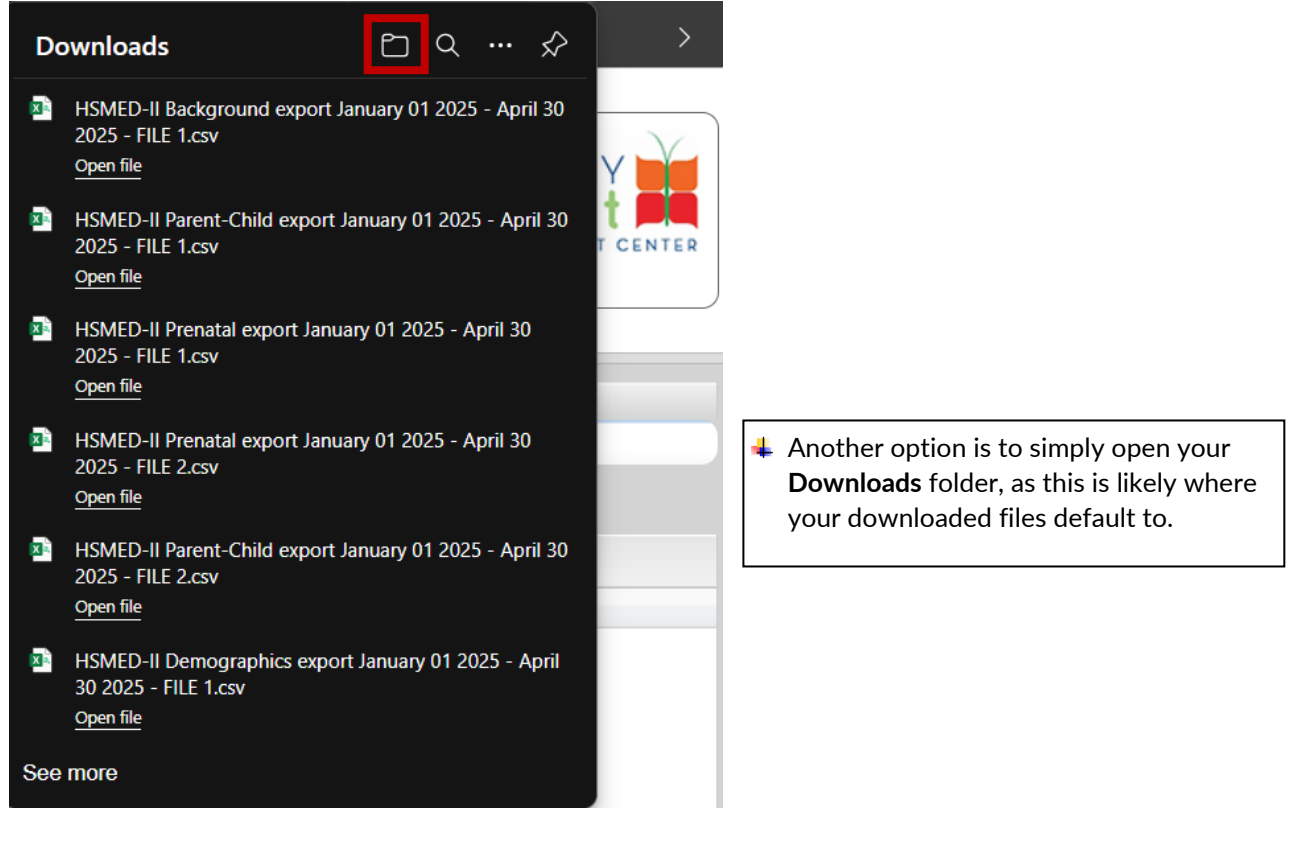

You have successfully downloaded the HSMED-II files and can move forward with uploading them into your EHB. If you need support in how to upload your files to the EHB, feel free to submit a <u>TA Request</u>. If you have specific questions about Healthy Start Reporting requirements, please contact the HRSA MCHB data team at <u>HealthyStartData@hrsa.gov</u>.

308 Congress Street, 5th Floor Boston, Massachusetts 02210 www.healthystartepic.org www.nichq.org healthystart@nichq.org info@nichq.org

Page 9 of 9 Go to Top of Document